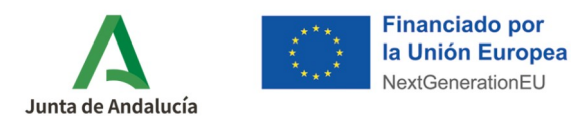

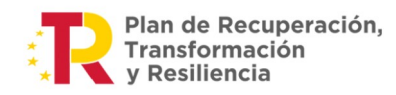

**Consejería de Industria, Energía y Minas** Agencia Andaluza de la Energía

# ¿Cómo cumplimento la justificación?

Con objeto de facilitar a las entidades beneficiarias la correcta justificación de las actuaciones incentivadas a través de la <u>convocatoria para Andalucía</u> del *Programa de incentivos para la implantación de instalaciones de energías renovables térmicas*, acogido al <u>Real Decreto 1124/2021</u>, de 21 de diciembre, se elabora este manual de ayuda.

**Paso 1:** Acceda a la <u>aplicación telemática</u> que tiene a su disposición en la página web de la Agencia.

En caso de que el propio beneficiario de la ayuda vaya a formalizar la justificación de su expediente, ya que no ha intervenido entidad adherida en su representación, ha de acceder a través del acceso <u>"Beneficiarios actuando en su propio nombre".</u>

| Consejería de Industria,<br>Energia y Minas                                                         | Ia Unión Europea<br>NextGenerationEU<br>NextGenerationEU                                                                                                    |  |  |  |  |  |
|----------------------------------------------------------------------------------------------------|----------------------------------------------------------------------------------------------------|--|--|--|--|--|
| Menú principal                                                                                      |                                                                                                    |  |  |  |  |  |
| Acceso Solicitud de Incentivos - Entidades Adheridas<br>actuando en representación del beneficiario | Desde el 25 de mayo de 2022, está abierto el plazo de presentación de solicitudes para actuaciones que fomenten la implantación de instalaciones de energías renovables térmicas                                                                                                    |  |  |  |  |  |
| Acceso Solicitud de Incentivos - Beneficiarios<br>actuando en su propio nombre                      | Bienvenida/o a la aplicación telemática para la presentación de solicitudes de incentivos al Programa de Ayudas para Energías Renovables Térmicas.                                                                                                    |  |  |  |  |  |
| Acceso del beneficiario para firma de otorgamiento y<br>consulta de expedientes de incentivos       | Para facilitar la tramitación electrónica de los incentivos del programa de ayudas para energías renovables térmicas, las personas o entidades beneficiarias podrán optar por presentar directamente las solicitudes                                                                                                    |  |  |  |  |  |
| Guía para la cumplimentación solicitud (beneficiarios<br>en su propio nombre)                       | de ayudas, o bien hacerlo a través de <u>emoreses adtendas</u> quenes, ademas de actuar como proveedoras de los bienes o prestación de los servicios incentivados, gestionarian los incentivos en nombre de sus<br>clientes y realizarán todos los trámites relacionados con la solicitud, gestión y justificación de las ayudas.                                                                                                    |  |  |  |  |  |
| Conoce Entidades Colaboradoras/Adheridas                                                            | Cuando el beneficiario sea una entidad sometida a la Ley de Contratos del Sector Público, solo podrá ser ella misma quien directamente gestione su propia solicitud de ayuda y la                                                                                                    |  |  |  |  |  |
| Usuario y clave beneficiarios                                                                       | justificación posterior, sin intervención de las empresas adheridas.                                                                                                    |  |  |  |  |  |
| Guía para la cumplimentación solicitud (empresa<br>adherida en representación de beneficiarios)     | El trámite de un expediente de incentivos conlleva varias fases, que son:                                                                                                    |  |  |  |  |  |
| Usuario y clave empresas adheridas                                                                  | <ul> <li>Solicitud: Acceder, a "Access Solicitud de Incentivos - Beneficiarios actuando en su propio nombre" o a "Access Solicitud de Incentivos - Entidades colaboradoras/adheridas actuando en representación del<br/>beneficiario", comin el casa, umendia los en acutados en su propio nombre" o a "Access Solicitud de Incentivos - Entidades colaboradoras/adheridas actuando en su propio nombre" o a "Access Solicitud de Incentivos - Entidades colaboradoras/adheridas actuando en su propio nombre" o a "Access Solicitud de Incentivos - Entidades colaboradoras/adheridas actuando en su propio nombre" o a "Access Solicitud de Incentivos - Entidades colaboradoras/adheridas actuando en su propio nombre" o a "Access Solicitud de Incentivos - Entidades colaboradoras/adheridas actuando en su propio nombre" o a "Access Solicitud de Incentivos - Entidades colaboradoras/adheridas actuando en su propio nombre" o a "Access Solicitud de Incentivos - Entidades colaboradoras/adheridas actuando en su propio nombre" o a "Access Solicitud de Incentivos - Entidades colaboradoras/adheridas actuando en su propio nombre" o a "Access Solicitud de Incentivos - Entidades colaboradoras/adheridas actuando en su propio nombre" o a "Access Solicitud de Incentivos - Entidades colaboradoras/adheridas actuando en su propio nombre" o a "Access Solicitud de Incentivos - Entidades colaboradoras/adheridas actuando en su propio nombre" o a "Access Solicitud de Incentivos - Entidades colaboradoras/adheridas actuando en su propio nombre" o a "Access Solicitud de Incentivos - Entidades colaboradoras/adheridas actuando en su propio nombre" o a "Access Solicitud de Incentivos - Entidades colaboradoras/adheridas actuando en su propio nombre" o a "Access Solicitud de Incentivos - Entidades colaboradoras/adheridas actuando en su propio nombre" o a "Access Solicitud de Incentivos - Entidades colaboradoras/adheridas actuando en su propio nombre" o a "Access Solicitud de Incentivos - Entidades colaboradoras/Access Access Access Access Access Access Access Access Acces</li></ul> |  |  |  |  |  |
| Acceso a Notific@                                                                                   | centrication - sequences in class, cuminentera casa de las penantes de las benantes de las benantes de las penantes de las penantes de                                                                                                    |  |  |  |  |  |
| Acceso Descarga Autofirma                                                                           | - Resolución: Una vez finalizado el análisis de la solicitud, recibirá acceso a la resolución, via Notific@, en la que, entre otros datos, se indigarer importe de importe de importe de integritivo y plazos preximinas de vecedamy justificación a                                                                                                    |  |  |  |  |  |
| Obligaciones de información y publicidad                                                            | cumplir.                                                                                                    |  |  |  |  |  |
| Preguntas frecuentes                                                                                | - Justificación: Antes de que finalice el plazo máximo de justificación resuelto deberá aportar la documentación de justificación a través de esta aplicación telemática 🔰 🔰 🔽                                                                                                    |  |  |  |  |  |
| Resuelve tus dudas                                                                                  | - Pago: Una vez analizada la documentación de justificación por parte de la Agencia, si es favorable se procederá a la transferencia pancaria del importe del incentivo y la entirad neneficiaria.                                                                                                    |  |  |  |  |  |
| Fondos disponibles                                                                                  | A partir del 25 de mayo de 2022 se abre el plazo para presentar la solicitud de ayudas para las siguientes actuaciones incentivables                                                                                                    |  |  |  |  |  |
|                                                                                                    | - Programa de incentivos 1. Realización de instalaciones de energías renovables, en los sectores industrial, agropecuario y/u otros sectores de la economia, incluyardo el sector residencial que ejerza adividad económica.                                                                                                    |  |  |  |  |  |
|                                                                                                    | - Programa de incentivos 2: Realización de instalaciones de energías renovables en edificios no residenciales, establecimientos e infraestructuras del sector público.                                                                                                    |  |  |  |  |  |
|                                                                                                    | Para más información, acceda a la página web de la <u>Agencia Andaluza de la Energía</u> en su apartado AYUDAS A LA FINANCIACIÓN dentro de <u>Incentivos para la implantación de instalaciones de energías</u><br>rennumbras forminase                                                                                                    |  |  |  |  |  |
|                                                                                                    | Comprishe su aquito                                                                                                    |  |  |  |  |  |
|                                                                                                    | Compruebe aqui si su equipo es compatible con las capacidades de firma electrónica (Requiere el uso de un certificado digital válido)                                                                                                    |  |  |  |  |  |
|                                                                                                    | Compruebe aqui si su equipo es compatible con las capacidades de firme electrónica (Requiere el uso de un certificado digital válido) COMPROBAR                                                                                                    |  |  |  |  |  |

## TÉRMICA / AYUDA JUSTIFICACIÓN DE INCENTIVO > Cumplimentación

1

Documento actualizado a 27/12/2023

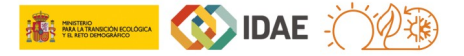

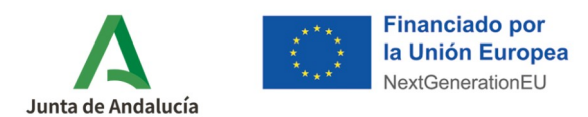

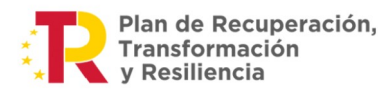

En caso contrario, cuando es una entidad adherida al programa la que en representación del beneficiario va a proceder a formalizar la justificación del expediente, accederá a través de "<u>Entidades Adheridas actuando en</u> <u>representación del beneficiario"</u>.

| Agencia Andaluza de la Energía<br>Consejería de Industria,<br>Energía y Minas                                                                                                    | Financiado por<br>la Unión Europea<br>NexGenerationEU                                                                                                    |  |  |  |  |  |  |
|----------------------------------------------------------------------------------------------------|----------------------------------------------------------------------------------------------------|--|--|--|--|--|--|
| Menú principal                                                                                                    |                                                                                                    |  |  |  |  |  |  |
| <ul> <li>Acceso Solicitud de Incentivos - Entidades Adheridas<br/>actuando en representación del beneficiario</li> <li>Acceso Solicitud de Incentivos - Beneficiarios<br/>actuando en su propio nombre</li> </ul> | Desde el 26 de mayo de 2022, està abierto el plazo de presentación de solicitudes para actuaciones que fomenten la implantación de instalaciones de energias renovables<br>térmicas<br>Bienvenida/o a la aplicación telemática para la presentación de solicitudes de incentivos al Programa de Ayudas para Energias Renovables Térmicas.                                                                                                    |  |  |  |  |  |  |
| Acceso del beneficiario para firma de otorgamiento y<br>consulta de expedientes de incentivos                                                                                                    | Para facilitar la tramitación electrónica de los incentivos del programa de ayudas para energías renovables térmicas, las personas o entidades beneficiarias podrán optar por presentar directamente las solicitudes<br>de ayudas o bion bacedo a través de armoses admáns de artuar como renvendoras de los bienes o restarción de los sentintos incentívos en combra de ave                                                                                                    |  |  |  |  |  |  |
| <ul> <li>Guía para la cumplimentación solicitud (beneficiarios<br/>en su propio nombre)</li> </ul>                                                                                                    | de la sous y derinación a nance de <u>amplementación</u> , derina, acomo se decar como porcedente de la dense o presector de los derinación incommodos, genomentos incommodos incommodos |  |  |  |  |  |  |
| O Conoce Entidades Colaboradoras/Adheridas                                                                                                    | Cuando el beneficiario sea una entidad sometida a la Lev de Contratos del Sector Público, solo nodrá ser ella misma quien directamente destione su propia solicitud de avuda v la                                                                                                    |  |  |  |  |  |  |
| O Usuario y clave beneficiarios                                                                                                    | justificación posterior, sin intervención de las empresas adheridas.                                                                                                    |  |  |  |  |  |  |
| <ul> <li>Guía para la cumplimentación solicitud (empresa<br/>adherida en representación de beneficiarios)</li> </ul>                                                                                              | El trámite de un expediente de incentivos conlleva varias fases, que son:                                                                                                    |  |  |  |  |  |  |
| Usuario y clave empresas adheridas                                                                                                    | - Solicitud: Acceder, a' Acceso Solicitud de Incentivos - Beneficiarios actuando en su propio nombre" o a 'Acceso Solicitud de Incentivos - Entidades colaboradoras/adheridas actuando en representación del                                                                                                    |  |  |  |  |  |  |
| Acceso a Notific@                                                                                                    | Deneticanto ; segure e caso, companienta caso danse e las panatas de las panatas de                                                                                                    |  |  |  |  |  |  |
| Acceso Descarga Autofirma                                                                                                    | - Resolución: Una vez finalizado el análisis de la solicitud, recibirá acceso a la resolución, via Notificíal en la que, entre otros datos, se induser importe de mentivo y plazos provimes de viacionary justificación a                                                                                                    |  |  |  |  |  |  |
| <ul> <li>Obligaciones de información y publicidad</li> </ul>                                                                                                    | cumplir.                                                                                                    |  |  |  |  |  |  |
| Preguntas frecuentes                                                                                                    | - Justificación: Antes de que finalice el plazo máximo de justificación resuelto deberá aportar la documentación de justificación a traves de esta aplicación telemátio                                                                                                    |  |  |  |  |  |  |
| Resuelve tus dudas                                                                                                    | - Pago: Una vez analizada la documentación de lustificación por parte de la Agencia, si es favorable se procederá a la transferencia bancaría del importe del incentivoa la entirad geneficienta.                                                                                                    |  |  |  |  |  |  |
| O Fondos disponibles                                                                                                    | A partir del 25 de mayo de 2022 se abre el plazo para presentar la solicitud de ayudas para las siguientes actuaciones incentivables                                                                                                    |  |  |  |  |  |  |
|                                                                                                    | - Programa de incentivos 1: Realización de instalaciones de energias renovables, en los sectores industrial, agropecuario y/u otros sectores de la economia, incluyando el sector residencial que ejerza aurivitad económica.                                                                                                    |  |  |  |  |  |  |
|                                                                                                    | - Programa de incentivos 2: Realización de instalaciones de energías renovables en edificios no residenciales, establecimientos e infraestructuras del sector publico.                                                                                                    |  |  |  |  |  |  |
|                                                                                                    | Para más información, acceda a la página web de la <u>Agencia Andaluza de la Energía</u> en su apartado AYUDAS A LA FINANCIACIÓN dentro de <u>Incentivos para la implantación de instalaciones de energías</u><br>rennumbles tárminase                                                                                                    |  |  |  |  |  |  |
|                                                                                                    | Compruebe su equipo<br>Compruebe aquí si su equipo es compatible con las capacidades de firma electrónica (Requiere el uso de un certificado digital válido)                                                                                                    |  |  |  |  |  |  |
|                                                                                                    | COMPROBAR                                                                                                    |  |  |  |  |  |  |
| Si su navegador no permite la ejecución d                                                                                                    | el applet de firma, es necesario tener instalada la aplicación AutoFirma para el acceso y la firma electrónica. Puede encontrarla en el siguiente enlace:                                                                                                    |  |  |  |  |  |  |
| https://ws024.juntadeandalucia.es/clienteafi                                                                                                    | rma/autofirma/autofirma.html                                                                                                    |  |  |  |  |  |  |

En cualquier caso, seleccione **"Acceso Solicitud de Incentivos"** y acceda mediante el **certificado digital** con el que realizó la solicitud del incentivo.

Asimismo, tenga en cuenta que para el caso de beneficiarios que actúan en su propio nombre, la aplicación ofrece la posibilidad de acceder con usuario y clave <u>tras un</u> <u>primer acceso con el certificado digital</u> del usuario. En este caso, si quiere obtener un usuario y una clave, dispone de una <u>guía de ayuda</u> para ello. No obstante, recuerde que <u>solo se puede firmar la justificación de incentivos con certificado digital</u>.

**Paso 2:** A continuación, debe indicar el número del expediente a justificar en el cuadro **"Num. Solicitud"**, pulsar el botón "Buscar", y comprobar que su estado es **"EN ESPERA DE JUSTIFICACIÓN".** 

## TÉRMICA / AYUDA JUSTIFICACIÓN DE INCENTIVO > Cumplimentación

Documento actualizado a 27/12/2023

Le recordamos que el contenido de esta comunicación tiene meramente carácter informativo y, en ningún caso, sustituirá la aplicación preferente de la normativa aplicable en cada supuesto.

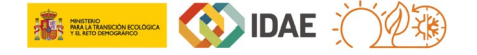

2

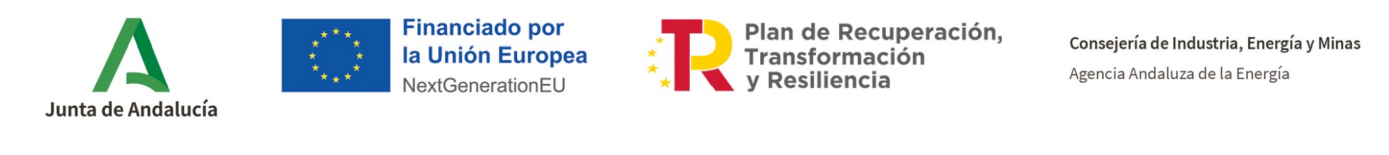

| Energ            | ia y Minas          |                            | NextGenerationEU | Nation T               |                                 | yresili                       | encia    |
|------------------|---------------------|----------------------------|------------------|------------------------|---------------------------------|-------------------------------|----------|
| iltro de búsque  | ia                  |                            |                  | _                      |                                 |                               |          |
|                  | łúm. Solicitud:     | NIF:                       |                  | Denominación:          | Seleccione                      | Programa de incentivo         | Estado   |
|                  |                     |                            |                  |                        |                                 |                               | Q Buscar |
| 🛓 Descargar      | Los datos de este E | xcel tienen un carácter or | ientativo        |                        |                                 |                               |          |
| istado de solici | tudes               |                            |                  |                        |                                 |                               |          |
| Info             | Num. Proyecto 🗢     | NIF Beneficiario ¢         | Denominación ¢   | Fecha Máxima Ejecución | Fecha Máxima<br>Justificación ≎ | Estado ≎                      | Acciones |
| •                |                     |                            |                  | 06/10/2024             | 06/01/2023                      | EN ESPERA DE                  |          |
| •                |                     |                            |                  | 17/10/2024             | 17/01/2023                      | EN ESPERA DE<br>JUSTIFICACIÓN |          |
|                  |                     |                            |                  |                        |                                 | EN ESPERA DE                  |          |
| •                |                     |                            |                  | 20/09/2024             | 20/12/2022                      | JUSTIFICACIÓN                 |          |
| •                |                     |                            |                  | 05/08/2024             | 05/11/2022                      | EN ESPERA DE<br>JUSTIFICACIÓN |          |
| •                |                     |                            |                  | 15/06/2024             | 15/09/2022                      | EN ESPERA DE<br>JUSTIFICACIÓN |          |
| •                |                     |                            |                  | 02/07/2024             | 02/10/2022                      | EN ESPERA DE<br>JUSTIFICACIÓN |          |
|                  |                     |                            |                  | 146 2 2 1 2            | 10 2                            |                               |          |

Para la aportación de la documentación referida a la justificación debe pulsar el icono (Aportar Documentos Justificación).

**Paso 3:** Aparecerá una pantalla similar a la que figura a continuación, con la documentación a aportar:

| Energía y Minas                                        | NextGenerationEU                                  | PARA LA TRANSICIÓN ECOLÓGICA<br>YEL RETO DENOCRAFICO |        | y Resiliencia | J JPZ                       |
|--------------------------------------------------------|---------------------------------------------------|------------------------------------------------------|--------|---------------|-----------------------------|
| d                                                      |                                                   |                                                      |        | U             | suario: [SOLO PRUEBAS] ENTI |
| Aportar Documentación                                  |                                                   |                                                      |        |               |                             |
| Aportacion de documentacion de Justificacion del Exped | iente - Justificacion                             |                                                      |        |               |                             |
| Aportar Documentación                                  |                                                   |                                                      |        |               |                             |
| No deseo aportar documentación y manifiesto mi         | conformidad con el procedimiento.                 |                                                      |        |               |                             |
| Documentación solicitada:                              |                                                   |                                                      |        |               |                             |
|                                                        | Nombre Archivo                                    |                                                      |        |               | Incorporado                 |
|                                                        | Cuenta Justificativa 0                            |                                                      | Modelo | 土 🍳 💼         | ×                           |
| De                                                     | claración responsable DNSH del proyecto ejec      | Modelo                                               | 土 Q 💼  | ×             |                             |
|                                                        | Memoria del cumplimiento de las condiciones       | Modelo                                               | 土 Q 👔  | ×             |                             |
|                                                        | Reportaje fotográfico 0                           |                                                      | Modelo | 主 Q î         | ×                           |
| Contr                                                  | rato entre el auditor y la persona o entidad bene | eficiaria O                                          | Modelo | 土 Q 💼         | ×                           |
|                                                        | Facturas 0                                        |                                                      | Modelo | 土 Q 💼         | ×                           |
|                                                        | Justificantes de pago 0                           |                                                      | Modelo | 主 Q 💼         | ×                           |
|                                                        | Licencias y autorizaciones administrativas        | 0                                                    | Modelo | 主 Q 💼         | ×                           |
|                                                        | Certificado de instalación térmica (alta RITE)    | 0                                                    | Modelo | 土 Q 💼         | ×                           |
|                                                        | Proyecto/memoria técnica del diseño 0             |                                                      | Modelo | 主 Q 💼         | ×                           |
|                                                        |                                                   | 🖾 🚾 1 🛛 💌 🖬 1-10/14                                  |        |               |                             |
|                                                        |                                                   |                                                      |        |               |                             |

Para obtener más información acerca de la documentación que debe presentarse en esta fase de justificación de expedientes de incentivos acogidos al *Programa de incentivos para la implantación de instalaciones de energías renovables térmicas*,

TÉRMICA / AYUDA JUSTIFICACIÓN DE INCENTIVO > Cumplimentación

Documento actualizado a 27/12/2023

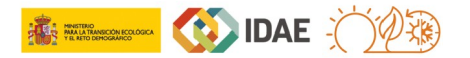

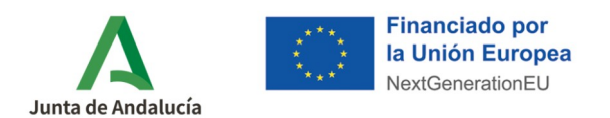

puede acceder a este documento denominado <u>Resumen de documentación a aportar</u> <u>en la fase de justificación del Programa TÉRMICA</u>.

Parte de esta documentación deberá presentarse **conforme a los modelos publicados** en este aplicativo. Para acceder a dichos modelos debe pulsar el icono <u>Modelo</u>, desde donde se descargaran los archivos correspondientes. En aquellos casos en los que la documentación a aportar no deba ceñirse a ningún modelo concreto, este botón estará deshabilitado.

| Consejería de Industria,<br>Energía y Minas                                                                      | Ia Unión Europea<br>NextGenerationEU                |              | ción<br>a                   |
|----------------------------------------------------------------------------------------------------|-----------------------------------------------------|--------------|-----------------------------|
| d and a second second second second second second second second second second second second second second second |                                                     |              | Usuario: [SOLO PRUEBAS] ENT |
| Aportar Documentación                                                                                            |                                                     |              |                             |
| Aportacion de documentacion de Justificacion del Expediente -                                                    | Justificacion                                       |              |                             |
| Aportar Documentación                                                                                            |                                                     |              |                             |
| No deseo aportar documentación y manifiesto mi confor                                                            | midad con el procedimiento.                         |              |                             |
| Documentación solicitada:                                                                                        |                                                     |              |                             |
|                                                                                                    | Nombre Archivo                                      |              | Incorporado                 |
|                                                                                                    | Cuenta Justificativa 0                              | Modelo 主 🔍 🛱 | ×                           |
| Declaracio                                                                                                    | in responsable DNSH del proyecto ejecutado 0        | Modelo 🚺 🔍 🛱 | ×                           |
| Mem                                                                                                    | oria del cumplimiento de las condiciones 0          | Modelo 主 Q 💼 | ×                           |
|                                                                                                    | Reportaje fotográfico 0                             | Modelo 主 Q 💼 | ×                           |
| Contrato en                                                                                                    | re el auditor y la persona o entidad beneficiaria 🛛 | Modelo 🔔 Q 📋 | ×                           |
|                                                                                                    | Facturas 0                                          | Modelo 🔝 Q 💼 | ×                           |
|                                                                                                    | Justificantes de pago                               | Modelo 🔝 Q 🔒 | ×                           |
| Lie                                                                                                    | encias y autorizaciones administrativas ()          | Modelo 主 Q 🛱 | ×                           |
| Certi                                                                                                    | ficado de instalación térmica (alta RITE) Ø         | Modelo 🔔 Q 🛱 | ×                           |
| 1                                                                                                    | royecto/memoria técnica del diseño (0               | Modelo 🔔 Q 📸 | ×                           |
|                                                                                                    | E 🖸 1 💈 🖬 🖬                                         | 1-10/14      |                             |
|                                                                                                    |                                                     |              |                             |

En los casos en los que la documentación a aportar deba ser firmada por el beneficiario o por su representante, dicha documentación será convertida a formato PDF en primer lugar, y posteriormente firmada electrónicamente. Para realizar esta firma electrónica puede utilizar la aplicación **Autofirma**, la cual puede descargar desde el enlace:

https://ws024.juntadeandalucia.es/clienteafirma/autofirma/autofirma.html.

La aportación de documentación de justificación del expediente se realiza pulsando el icono *Adjuntar Documento Obligatorio*, tras lo cual aparece la siguiente ventana para adjuntar el fichero correspondiente.

## TÉRMICA / AYUDA JUSTIFICACIÓN DE INCENTIVO > Cumplimentación

Documento actualizado a 27/12/2023

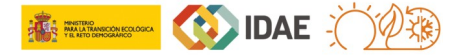

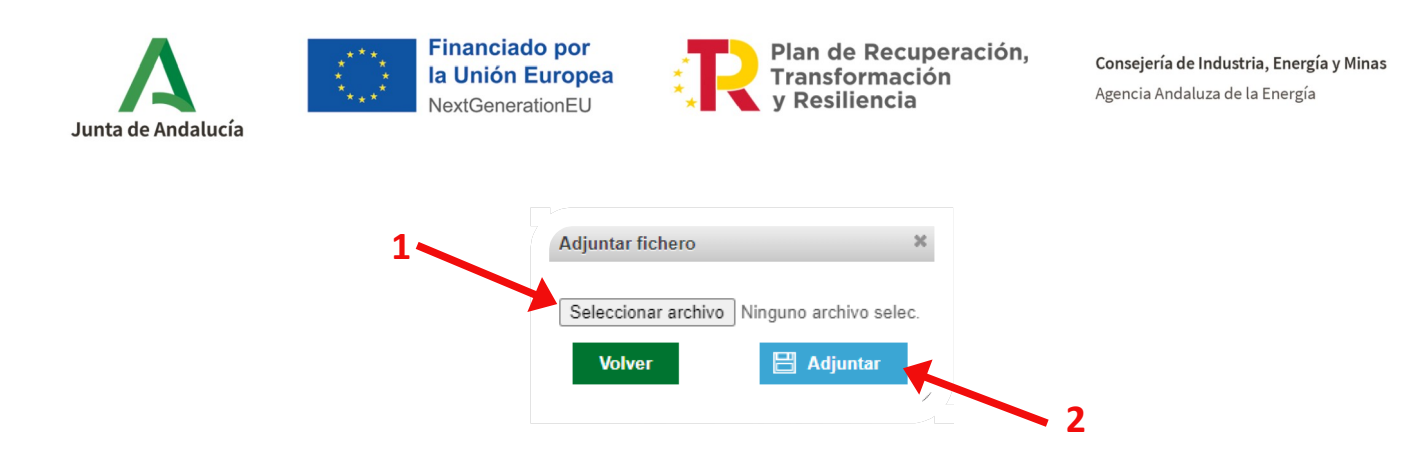

Al pulsar el botón *Seleccionar archivo* debe seleccionar el fichero que desee presentar, y posteriormente pulsar el botón *Adjuntar*.

Podrá observar el siguiente icono adjuntado correctamente. Por otro lado presentación tendrán a su lado el icono X.

| d d                                                                              |                       |        |       | Usuario: [SOLO PRUEBAS] ENTIDAD | X |                     |
|----------------------------------------------------------------------------------|-----------------------|--------|-------|---------------------------------|---|---------------------|
| Aportar Documentación                                                            |                       |        |       |                                 |   |                     |
| Aportacion de documentacion de Justificacion del Expediente - Justificacion      |                       |        |       |                                 | 1 |                     |
| Aportar Documentación                                                            |                       |        |       |                                 |   |                     |
| No deseo aportar documentación y manifiesto mi conformidad con el procedimiento. |                       |        |       |                                 |   | Documento precentad |
| Documentación solicitada:                                                        |                       |        |       |                                 |   | Documento presentau |
| Nombre Archivo                                                                   |                       |        |       | Incorporado                     |   |                     |
| Cuenta Justificativa 🛛                                                           |                       | Modelo | 2 Q 😫 | ~                               |   |                     |
| Declaración responsable DNSH del proyecto ejecutado @                            | 9                     | Modelo | 主 🤉 😰 | × 🚽                             |   |                     |
| Memoria del cumplimiento de las condiciones 0                                    |                       | Modelo | 土 Q 🔒 | ×                               |   |                     |
| Reportaje fotográfico 🛛                                                          |                       | Modelo | 主 Q 🔒 | ×                               |   | Documento pendien   |
| Contrato entre el auditor y la persona o entidad beneficiaria                    | 0                     | Modelo | 土 Q 👔 | ×                               |   | de presentación     |
| Facturas O                                                                       |                       | Modelo | 主 Q 🔒 | ×                               |   |                     |
| Justificantes de pago 🗿                                                          |                       | Modelo | 💶 🔍 😰 | ×                               |   |                     |
| Licencias y autorizaciones administrativas (0)                                   |                       | Modelo | 土 Q 👔 | ×                               |   |                     |
| Certificado de instalación térmica (alta RITE)                                   |                       | Model  | 主 Q 🗎 | ×                               |   |                     |
| Proyecto/memoria técnica del diseño (0)                                          |                       | Modelo | ± Q 🔒 | ×                               |   |                     |
|                                                                                  | 🗉 🚾 1 🛛 2 💌 🖬 1-10/14 |        |       |                                 |   |                     |

**Paso 4:** Una vez comprobado que todos los archivos están incorporados, pulsar el icono de firma *para* continuar con la presentación de la justificación.

## TÉRMICA / AYUDA JUSTIFICACIÓN DE INCENTIVO > Cumplimentación

Documento actualizado a 27/12/2023

5

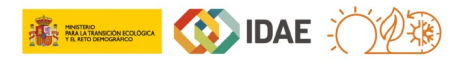

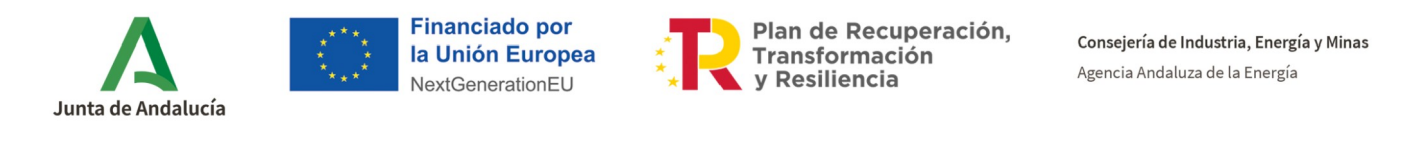

| Aportacion de documentacion de Justifi<br>Aportar Documentación<br>No deseo aportar documentació<br>Documentación solicitada: | cacion del Expediente - Justificacion<br>n y manifiesto mi conformidad con el procedimiento. |                              | Todos los archivos<br>presentados |             |         |
|----------------------------------------------------------------------------------------------------|----------------------------------------------------------------------------------------------|------------------------------|-----------------------------------|-------------|---------|
|                                                                                                    | Nombre Archivo                                                                               |                              |                                   | Incorporado |         |
|                                                                                                    | Memoria de gestión de residuos del proyecto ejecut                                           | ado 🛛                        | Modelo 🔔 📿 💼                      | ~           |         |
|                                                                                                    | Declaración de cesión y tratamiento de datos entidad ber                                     | neficiaria O                 | Modelo 🔍 📿 💼                      | × .         | Icono   |
| Decla                                                                                                    | ración de compromiso de cumplimiento de los principios transversa                            | ales entidad beneficiaria (9 | Modelo 📃 📿 💼                      | ~           | / firma |
|                                                                                                    | Declaración de ausencia de conflicto de intereses entidad bene                               | ficiaria (DACI) 🚯            | Modelo 🔹 🔍 📋                      | ~           |         |
|                                                                                                    |                                                                                              | 1 2 <b>33</b> 11 - 14/14     |                                   |             |         |

Si se ha cumplimentado todo adecuadamente, aparecerá:

- Botón **DESCARGAR ORIGINAL**: le recomendamos que antes de proceder a la firma y presentación de su justificación, descargue la documentación generada para comprobar que todo lo indicado es correcto.
- Botón **FIRMAR Y PRESENTAR**: pulse este botón para firmar digitalmente la justificación y presentarla ante esta Agencia para su posterior análisis.

| Agencia Andalu<br>Consejería de Ini<br>Energia y Minas | za de la Energía<br>Justria,        | Financiado por<br>la Unión Europea<br>NextGenerationEU | NINETERO<br>INNEL MARIERON ECOLOGICA<br>Y EL RETO DIPOGRAPICO |                                | Plan de Recuperación<br>Transformación<br>y Resiliencia |                         |
|--------------------------------------------------------|-------------------------------------|--------------------------------------------------------|---------------------------------------------------------------|--------------------------------|---------------------------------------------------------|-------------------------|
| Firmar Documentación<br>Se ha generado c               | prrectamente el documento a firmar. | Por favor, descárguelo y consúltelo pul:               | sando el botón <b>Descargar Oriç</b>                          | ginal. Si todo es correcto pul | lse el botón <b>Firmar</b> para firmarlo y              | presentar su solicitud. |
|                                                        | 🖋 Firmar y preser                   | star                                                   |                                                               | Ł                              | Descargar Original                                      |                         |
|                                                        |                                     |                                                        |                                                               |                                |                                                         |                         |
|                                                        |                                     |                                                        |                                                               |                                |                                                         |                         |
| Volver                                                 |                                     |                                                        | TERMICA2022 v2.3.0                                            |                                |                                                         |                         |

Una vez firmado, aparecerá la siguiente pantalla de confirmación:

## TÉRMICA / AYUDA JUSTIFICACIÓN DE INCENTIVO > Cumplimentación

Documento actualizado a 27/12/2023

6

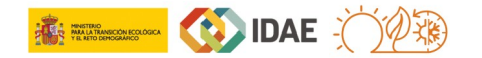

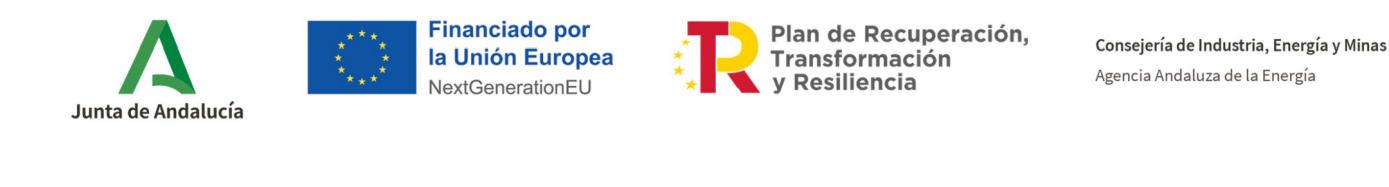

| / | A         | Agencia Andaluza de la Energía<br>Consejería de Industria,<br>Energía y Minas | Financiac<br>Ia Unión<br>NextGener | lo por<br>Europea<br>titionEU | O HANTERIO<br>MALA LA TRANSCON ECOLÓGICA<br>TEL RETO DEMOGRÁFICO | 🚯 IDAE                   | Plan de Recupe<br>Transformación<br>y Resiliencia | eración,                        |  |
|---|-----------|-------------------------------------------------------------------------------|------------------------------------|-------------------------------|------------------------------------------------------------------|--------------------------|---------------------------------------------------|---------------------------------|--|
|   | Solicitud |                                                                               |                                    |                               |                                                                  |                          |                                                   | Usuario: [SOLO PRUEBAS] ENTIDAD |  |
|   | Firmar D  | ocumentación                                                                  |                                    |                               |                                                                  |                          |                                                   |                                 |  |
|   |           |                                                                               | Firma realizada correctamente.     | Puede consultar su solicitud  | con los datos de firma i                                         | incorporados pulsando el | botón Descargar Firmada.                          |                                 |  |
|   |           |                                                                               |                                    |                               |                                                                  |                          |                                                   |                                 |  |
|   |           |                                                                               |                                    |                               |                                                                  |                          |                                                   |                                 |  |
|   |           |                                                                               |                                    |                               |                                                                  |                          |                                                   |                                 |  |
|   |           |                                                                               | 🛓 Descargar Original               |                               |                                                                  |                          | 🛓 Descargar Firmada                               |                                 |  |
|   |           |                                                                               |                                    |                               |                                                                  |                          |                                                   |                                 |  |
|   |           |                                                                               |                                    |                               |                                                                  |                          |                                                   |                                 |  |
|   |           |                                                                               |                                    |                               |                                                                  |                          |                                                   |                                 |  |
|   |           |                                                                               |                                    |                               |                                                                  |                          |                                                   |                                 |  |
|   |           |                                                                               |                                    |                               |                                                                  |                          |                                                   |                                 |  |
|   |           |                                                                               |                                    |                               |                                                                  |                          |                                                   |                                 |  |
| 4 | Volver    |                                                                               |                                    |                               |                                                                  |                          |                                                   |                                 |  |
|   |           |                                                                               |                                    | 1                             | FERMICA2022 v2.3.0                                               |                          |                                                   |                                 |  |

Recuerde que:

✓ Debe aportar los documentos solicitados debidamente cumplimentados, siguiendo las instrucciones y modelos aportados por la Agencia Andaluza de la Energía.

Hasta que no firme la justificación y cambie al estado JUSTIFICACIÓN
 PRESENTADA, la justificación no habrá sido presentada satisfactoriamente.

|               | encia Andaluza de la Ener<br>Insejería de Industria,<br>ergía y Minas | gía                           | Financiado por<br>la Unión Europea<br>NextGenerationEU | CORENA MARTERO<br>DE ERNA | <b></b>      | DAE R Plan d<br>Transf<br>y Resi | e Recuperación,<br>ormación<br>liencia |               |
|---------------|-----------------------------------------------------------------------|-------------------------------|--------------------------------------------------------|---------------------------|--------------|----------------------------------|----------------------------------------|---------------|
| Filtro de bús | queda                                                                 | _                             | _                                                      | _                         |              | _                                | Usuario: [SOLO PRUE                    | BASJ ENTIDAD  |
|               | Núm. Solicitud:                                                       | NIF:                          |                                                        | Denominación:             | Seleccione   | grama de incentivo               | Estado<br>JUSTIFICACIÓN PRESENTADA     | •<br>D Buscar |
| 🛓 Descarg     | ar Excel Los datos de este                                            | Excel tienen un carácter orie | entativo                                               |                           |              |                                  |                                        |               |
| Listado de so | Num Provecto &                                                        | NIF Reneficiario O            | Denominación 🗘                                         | Fecha Máxima Ejecución    | Fecha Máxima | Estado Q                         | Acciones                               |               |
| •             |                                                                       |                               |                                                        | ¢<br>06/10/2024           | 06/01/2023   | JUSTIFICACIÓN PRESENTAD          | A 🗾                                    |               |
|               |                                                                       |                               |                                                        | 1 de 1 🖬 🖬 1 🗔 🕻          | 10 🗸         |                                  |                                        |               |
| + Nueva       |                                                                       |                               |                                                        |                           |              |                                  |                                        | _             |
|               |                                                                       |                               |                                                        | TERMICA2022 v2.           | 3.0          |                                  |                                        |               |

Para cualquier duda, acceda a <u>RESUELVE TUS DUDAS</u> y seleccione el aplicativo: *"Instalaciones de energías renovables térmicas (PRTR)"*.

## TÉRMICA / AYUDA JUSTIFICACIÓN DE INCENTIVO > Cumplimentación

Documento actualizado a 27/12/2023

7

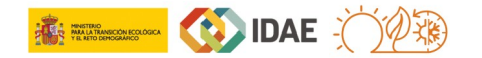